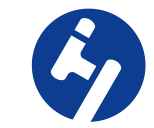

# HAN★S ROBOT

#### 大负载码垛(E15L/S20/S25/S30)上位机用户手册

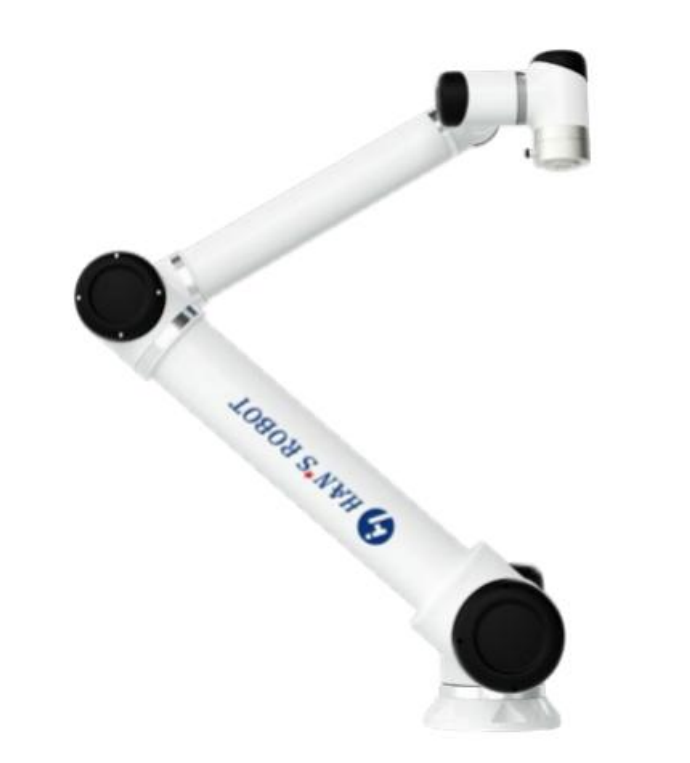

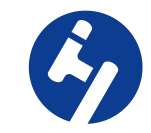

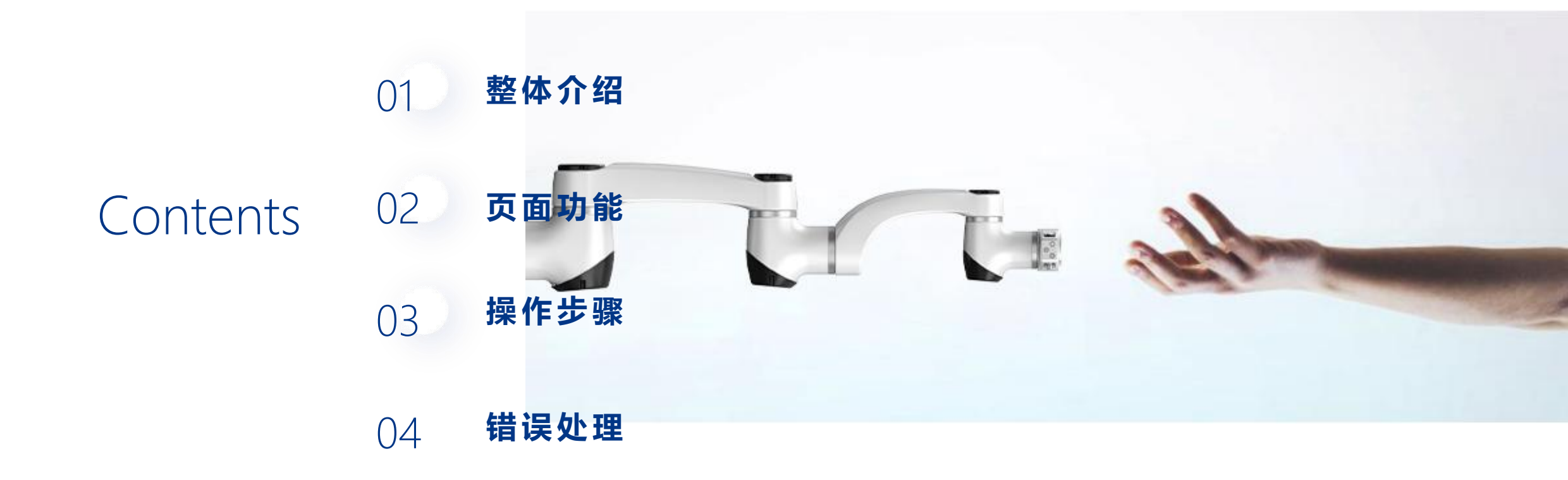

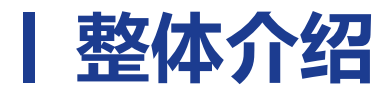

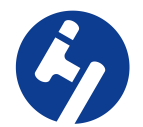

### 该上位机实现的是自定义码垛设置,用户可以根据内置的引导操作,输入真实工件以及托盘的参数,选择对应生成的跺型保存成方案后,选择方案运行码垛作业 进入上位机方式:

1. 导入插件包后,从插件中点击插件包的进入链接

2. 输入机器人网址/pallet进入

3.平板桌面保存网页进入

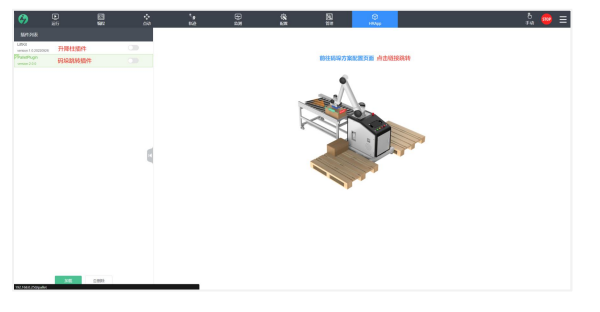

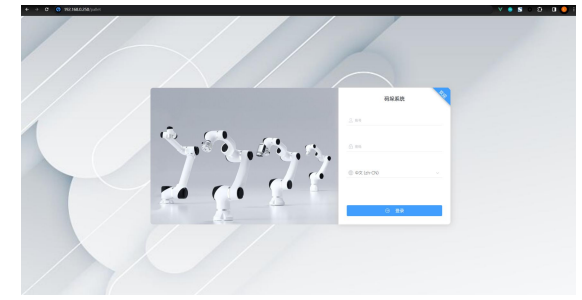

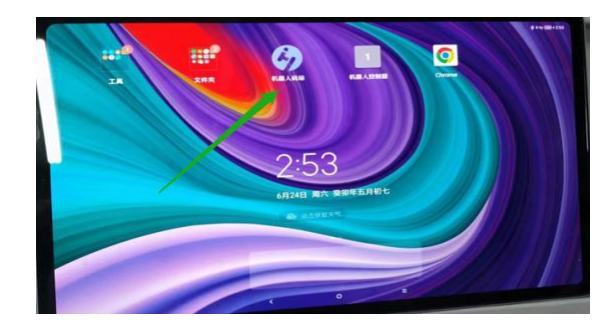

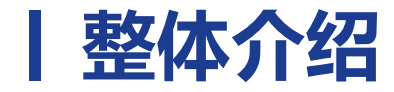

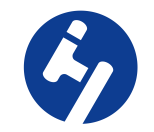

# 机器人在运动过程中的速度很快,在机器人 上使能后禁止在机器人运动范围内逗留或者 作业,建议使用护栏、安全光幕将机器人围 住,以免产生安全事件!!!!

### **整体介绍** 上位机的整体功能模块如下图:

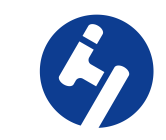

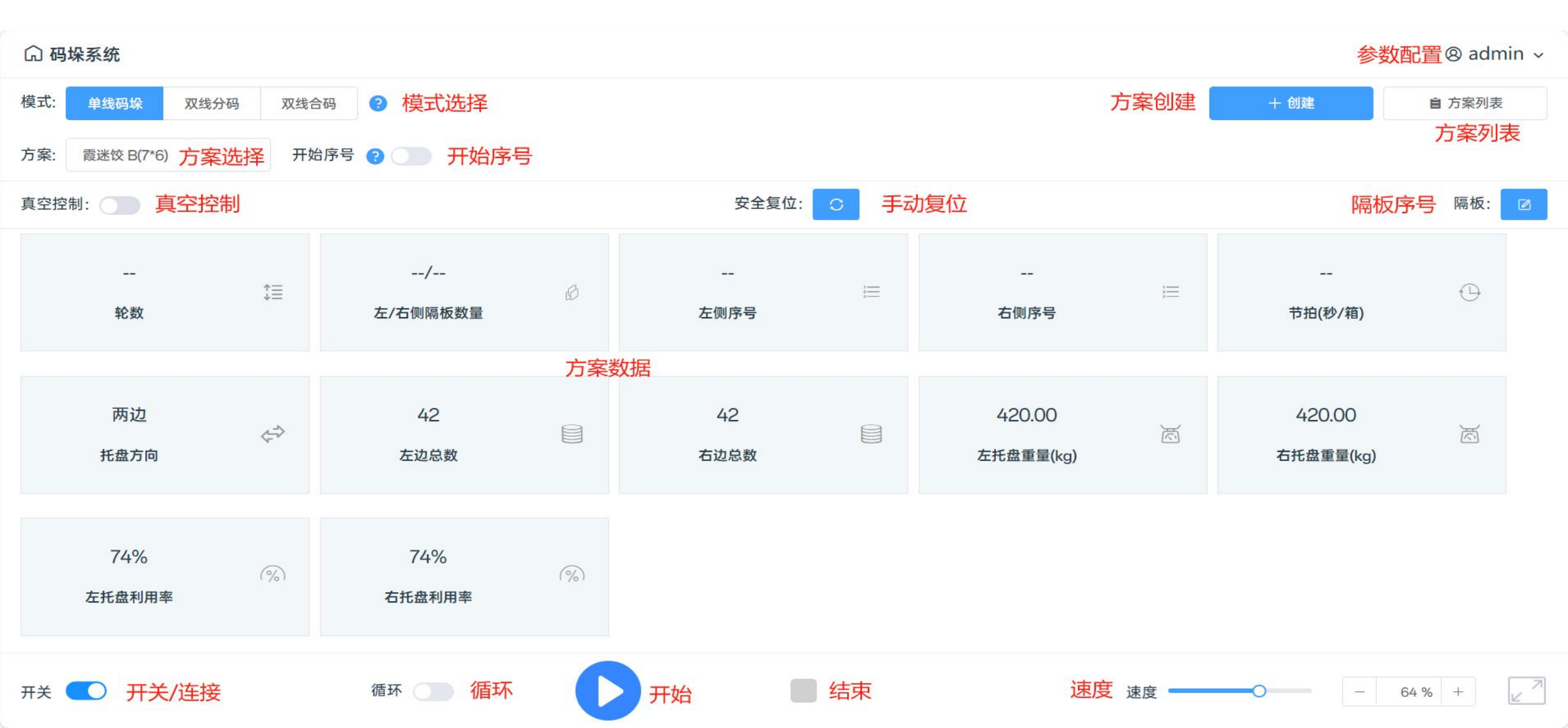

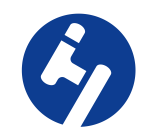

#### 连接\断开连接:进行上位机连接\断开连接机器人 连接成功后弹窗提示初始化成功,按钮切换为蓝色,同时机器人执行上电、上使能操作

#### 开关 💽

断开连接后弹窗提示断开成功,按钮切换为灰色,同时机器人执行去使能、断电操作

开关 🔵

#### 自定义序号开关:进行自定义码垛开始序号开关 打开后,可在输入框内输入自定义序号开始码垛作业。注意:一定要按实际序号输入,以免撞机

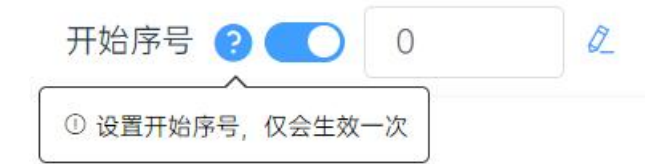

关闭则默认从码垛方案第一个序号开始码垛作业 开始序号 🕑 🔵

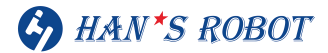

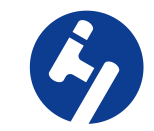

运行\暂停:运行or暂停码垛作业 选择方案后,点击进行码垛作业,之后切换为暂停状态

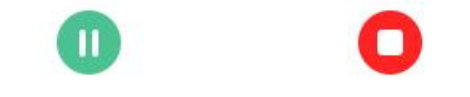

再次点击后暂停码垛作业,之后切换为继续运行状态

00

停止按钮:在运行、暂停后才会显示,点击后整个码垛作业会停止

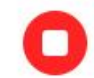

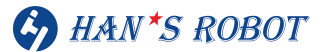

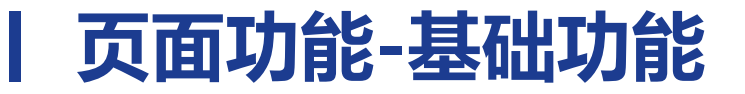

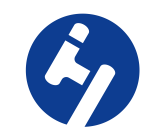

#### 循环选项:是否循环执行码垛操作 勾选后:循环执行方案生成的码垛作业

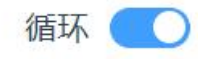

#### 不勾选: 只执行一次码垛作业

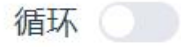

### 速度设置:设置码垛运行的速度(在码垛内部算法中,J、L的速度被设置为最大,码垛整体运行的速度为当前速度比\*最大速度)

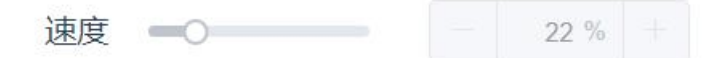

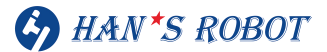

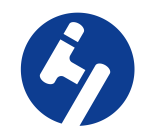

### 方案运行实时数据:显示选择方案的运行数据

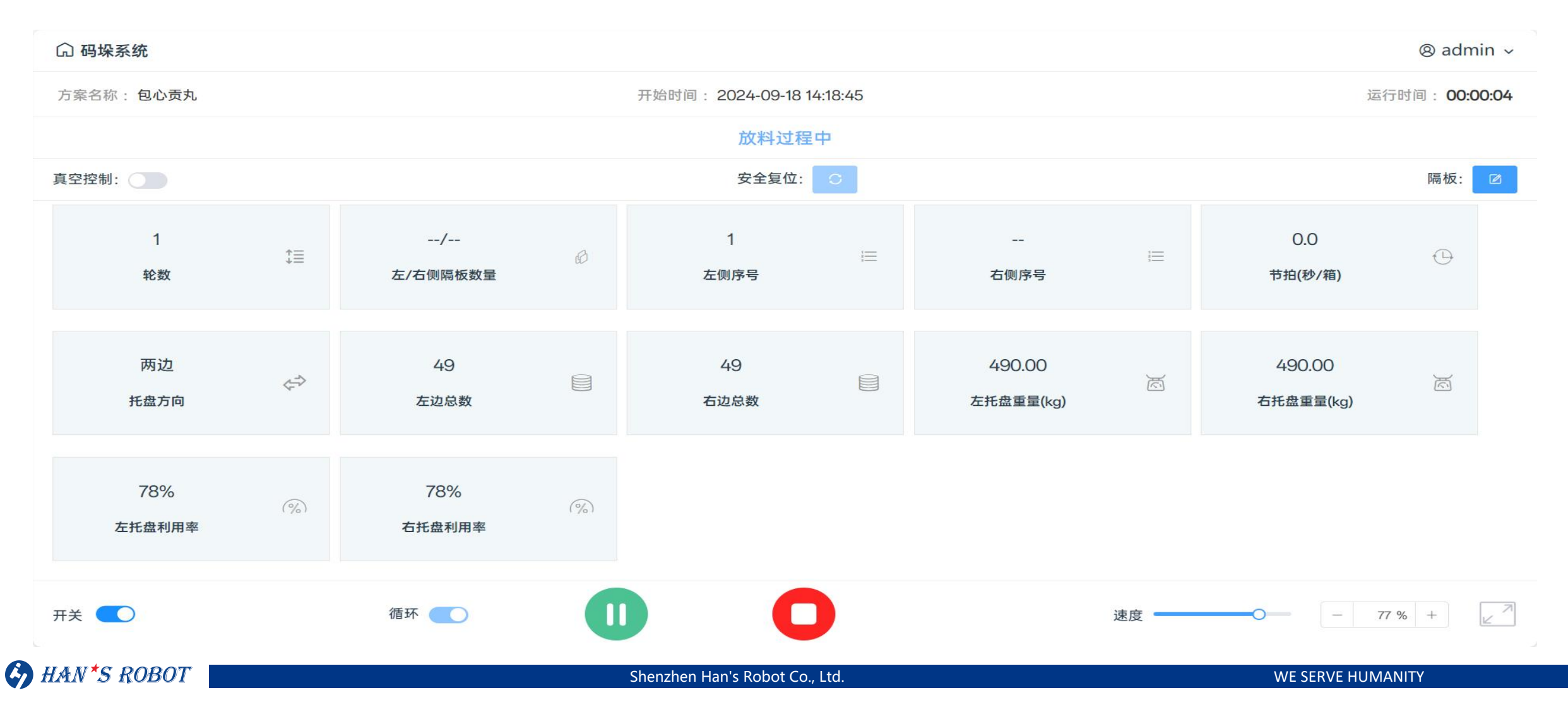

![](_page_9_Picture_1.jpeg)

## 方案列表:显示已经创建完成的方案,在这个页面可以对方案进行搜索、修改名称、设置默认方案、删除、导入、导出、编辑和应用操作

| 🊱 Ha | in's Ro | bot          |                      |    |       |     |                     |                     | ⊗ admin ∽ |
|------|---------|--------------|----------------------|----|-------|-----|---------------------|---------------------|-----------|
| 方案名称 | 请输      | λ 🔳 🔍        | 搜索                   |    |       |     |                     |                     |           |
|      |         |              |                      |    |       |     | 十 创建 📃 🗟 导入         | ☑ 导出 BP 设置默认        | 直 删除      |
|      | 序号      | 方案名称         | 垛型                   | 托盘 | 左/右层数 | 升降柱 | 创建时间                | 更新时间                | 操作        |
|      | 1       | 压箱测试2 🖉      | 2                    | 右边 | 0/5   |     | 2024-01-31 16:26:17 | 2024-01-31 16:26:17 |           |
|      | 2       | 压箱测试 🖉       | 压箱测试                 | 左边 | 5/0   |     | 2024-01-31 15:55:59 | 2024-01-31 16:25:08 |           |
|      | 3       | 双边-自定义 🖉     | 1层,右边5个              | 两边 | 1/1   |     | 2024-01-31 16:14:03 | 2024-01-31 16:14:42 |           |
|      | 4       | 双边-ABB,ABB 0 | ABB-Maximum area,ABB | 两边 | 1/1   |     | 2024-01-31 15:50:51 | 2024-01-31 15:50:51 |           |
|      | 5       | 右边-自定义 🖉     | 一层                   | 石边 | 0/1   |     | 2024-01-31 15:49:05 | 2024-01-31 15:49:48 |           |
|      | 6       | 右-一般 🖉       | 右3层                  | 右边 | 0/3   |     | 2024-01-31 15:41:41 | 2024-01-31 15:49:43 |           |
|      | 7       | 左边-一般 🖉      | 左边一般方案               | 左边 | 3/0   |     | 2024-01-31 15:39:26 | 2024-01-31 15:49:32 |           |
|      | 8       | 左-自定义 🖉      | 四层                   | 左边 | 4/0   |     | 2024-01-31 15:41:13 | 2024-01-31 15:41:13 |           |

共8条 10条/页 < 1 >

![](_page_10_Picture_1.jpeg)

设置:拥有切换回机器人控制器页面、切换语言(目前支持中文、英语、俄语)、配置、微调、清 除缓存和刷新功能 主页面:切换会机器人控制器页面 选择语言:进行语言切换 配置:可进行IO配置,配方配置,抽检配置 微调:可输入值后让机器人运动一段距离,可以用这个位置的点位作为示教的点位。(就是说示教可以一个 人来完成) 清除缓存:清除运行过程中产生的缓存,清除后上位机页面回到未连接状态,但是整个码垛作业依然处于运 行状态,届时需要重新登录 刷新:解决示教器不能刷新问题

![](_page_10_Picture_3.jpeg)

| ● 中文 (zh-CN) | ^ |
|--------------|---|
| 中文 (zh-CN)   |   |
| 英文 (en-US)   |   |
| 俄语 (ru-RU)   |   |
| 西班牙语 (es)    |   |
| 波兰语 (pl)     |   |

![](_page_10_Picture_5.jpeg)

![](_page_11_Picture_1.jpeg)

#### 创建方案:在此界面,可以根据引导提示来一步步工件、托盘的参数设定,上位机会根据输入的 参数自动生成相关跺形方案,选择方案后再点击确定就可以保存该方案,并选择该方案运行

+ 创建方案

![](_page_11_Picture_4.jpeg)

### | 页面功能-创建/编辑方案步骤一

![](_page_12_Picture_1.jpeg)

#### 点击创建方案后,第一步需要选择流水线,可以通过选择盒子进行数据填充 该页面有以下功能:吸取模式、输入工件参数、选择标签方向

| 🏈 Han's Robot |                                                                                                    | ⊗ admin ∽ |
|---------------|----------------------------------------------------------------------------------------------------|-----------|
| 创建方案<br>③ 工件  | 步骤(1/3)-工件设置* 选择就大组 > 选择相应 >                                                                                           |           |
| ◆ 托盘          | 取取使式 ① 双(井行) 双(串行)   * K 通知入(mm) ①   * 成 通知入(mm) ①   * 面 通知入(mm) ①   * 面 通知入(mm) ①   * 面 通知入(mm) ①   * 面 一 一   * 面 一 一 |           |
| ♣ 垛型          | 下—步 > ③ 取消                                                                                                    |           |

#### 注:输入工件参数:需要对应图中的长宽高对应输入正确的参数 标签方向选择:需要跟进实际情况选择,以免码垛编辑显示有误

### | 页面功能-创建/编辑方案步骤一标签方向判断

![](_page_13_Picture_1.jpeg)

#### 标签方向选择:站在机器人后面看,纸箱面向机器人面为前,对面为后,左手边为左,右手边为右

![](_page_13_Figure_3.jpeg)

![](_page_13_Picture_4.jpeg)

### | 页面功能-创建/编辑方案步骤二

![](_page_14_Picture_1.jpeg)

#### 步骤二可以通过选择栈板对栈板的数据进行填充

| 🎸 Han's Robot |               |        |           |   |     |    |           |   | ⊗ admin |
|---------------|---------------|--------|-----------|---|-----|----|-----------|---|---------|
| 创建方案          |               |        |           |   |     |    |           |   |         |
| ♀ 工件          | 步骤(2/3)-      | 托盘     | 设置选择左栈板   |   | ~   |    |           |   |         |
|               |               |        |           |   |     |    |           |   |         |
|               |               |        |           |   |     |    |           |   |         |
|               |               | 合型     | 左対        |   | 大計  |    | 西边        |   |         |
|               |               | 11/12  | <i>任地</i> |   |     |    | MIZ       |   |         |
|               |               | *长     | 1000      | 1 |     | ¥  | 1000      | 1 |         |
|               |               | * 宽    | 1200      | ↔ |     | 宽  | 1200      | Ø |         |
|               |               |        |           |   |     |    |           |   |         |
| ◆ 托盘          |               | * 高    | 180       | I |     | 高  | 180       | I |         |
|               |               | * 间隔   | 左托盘间隔(mm) |   | ie  |    | 右托盘间隔(mm) |   |         |
|               | Wards Longton | 1 2113 |           |   |     |    |           |   |         |
|               |               | *层     | 左托盘层数(mm) |   |     | 层  | 右托盘层数(mm) |   |         |
|               |               |        |           |   |     |    |           |   |         |
|               |               |        |           |   |     |    |           |   |         |
|               |               |        |           |   |     |    |           |   |         |
|               |               |        |           |   |     |    |           |   |         |
|               | 〈 上一步         |        | 下一步)      |   | ◎ 町 | 【消 |           |   |         |
| <b>岛</b> 垛型   |               |        |           |   |     |    |           |   |         |

### 页面功能-创建/编辑方案步骤三

![](_page_15_Picture_1.jpeg)

#### 下一步

是确认码垛跺形,内置有长优先、宽优先、以及插花形式,上方的3D图会随着选择模式而变化跺形的展示,可自行 选择,选择后点击完成即可生成方案 可点击自定义跺型进行编辑操作和标签朝向设定(注意:标签朝向跟前面选择的来料标签朝向对应)

![](_page_15_Picture_4.jpeg)

![](_page_15_Picture_5.jpeg)

### | 页面功能-自定义垛型3D显示

![](_page_16_Picture_1.jpeg)

#### 选择自定义跺型编辑画面。点击左边层数对应的三个小白点会显示编辑这一层,复制这一层到顶部、旋转180到顶 部、水平镜像到顶部(用于螺旋垛型)、高度微调和移除这一层的选项。

![](_page_16_Picture_3.jpeg)

![](_page_16_Picture_4.jpeg)

### 页面功能-自定义垛型编辑页面

![](_page_17_Picture_1.jpeg)

当选择编辑这一层会出现下图页面,蓝色边框代表有标签箱子的边。点击箱子选择旋转可将标签方向超外,有机器人3D图的面就是托盘靠近机器人那面。也可选择移除和增加箱子 注意:显示图以实际码垛类型按比例显示,编辑请注意间隙,可通过微调步长功能进行微调。

![](_page_17_Figure_3.jpeg)

![](_page_17_Picture_4.jpeg)

### 页面功能-自定义方案保存方案

![](_page_18_Picture_1.jpeg)

下一步为设置方案名称,和跺型名称,可输入除汉字之外的符号(浏览器可以输入汉字),输入后点击确认后,方案 设置完成,可前往方案列表查看,可直接应用开始码垛作业 注意:自定义码垛一个方案只会显示一种,当方案的放料点和托盘尺寸变化,自定义跺型需要从新编辑。当方案是

双边方案时,需要进方案保存两遍才会生效,一遍保存左边,一遍保存右边。

| 🤣 Han's Robot |                  | ⊗ admin ∽   |  |
|---------------|------------------|-------------|--|
|               |                  | 创建方案标签方向:前  |  |
|               |                  |             |  |
|               |                  |             |  |
|               |                  | ×           |  |
|               | 旋亦               |             |  |
|               | * 方案名称           | 请输入         |  |
|               | * 垛型名称           | · 请输入       |  |
|               | 启用升降柱            |             |  |
|               | * 过渡点X轴坐标        | 400         |  |
| D.            | * 过渡点Y轴坐标        | 550         |  |
|               | * 过渡点基于上一点位Z轴抬升值 | 100         |  |
|               |                  |             |  |
|               |                  | ◎ 取消   ◎ 确定 |  |
|               |                  |             |  |
|               |                  |             |  |
|               |                  |             |  |
|               |                  | ◎取消         |  |

![](_page_18_Picture_5.jpeg)

### | 页面功能-设置入口

![](_page_19_Picture_1.jpeg)

#### 高级功能位置设置->配置选项中, 该页面主要包含选配IO配置、3色灯配置。码垛运行的轨迹配置和取放料的延时 设定等

| □ 码垛系统        |            |                  |     |            |                          |                     | ⊗ admin ∧     |
|---------------|------------|------------------|-----|------------|--------------------------|---------------------|---------------|
| 模式: 单线码垛 双线分码 | 码 双线合码     | в <mark>Э</mark> |     |            |                          | + 创建                | 自1 🗋 主页面      |
| 方案: 包心贡丸(7*7) | ~ 开始       | 序号 ? 🚺           |     |            |                          |                     | €≧ 配置         |
| 真空控制:         |            |                  |     | 安全复位: 😋    |                          |                     | ↔ 微调          |
|               |            |                  |     |            |                          |                     |               |
|               | <b>†</b> ≡ | /                | A   | :=         | :=                       | 7.8                 |               |
| 轮数            | *          | 左/右侧隔板数量         | d2  | 左侧序号       | 右侧序号                     | 节拍(秒/箱)             | <u>一</u> 永统开级 |
|               |            |                  |     |            |                          |                     |               |
| 两边<br>托盘方向    | ¢          | 49<br>左边总数       |     | 49<br>百边总数 | 490.00<br>运<br>左托盘重量(kg) | 490.00<br>右托盘重量(kg) | <u>R</u>      |
| 78%<br>左托盘利用率 | (%)        | 78%<br>右托盘利用率    | (%) |            |                          |                     |               |
| 开关 🚺          |            | 循环 💽             | C   |            | 速度                       | <b>—</b> 77         | 7 % + ∠       |

HAN\*S ROBOT

![](_page_20_Picture_0.jpeg)

![](_page_20_Picture_1.jpeg)

#### 用户管理页面:可以新增、编辑和删除账号

| 用户管理 ┣ IO 信号 巴 配<br><b>序号</b> | 方 ₽抽检 發機块化 警站体参数 | 且 外设配置 ○ 其他 |                     | + 新增                | 向 删除         |
|-------------------------------|------------------|-------------|---------------------|---------------------|--------------|
| 序号                            |                  |             |                     | + 新增                | 靣 删除         |
| 序号                            |                  |             |                     |                     | And May 1995 |
|                               | 账号               | 角色          | 更新时间                | 操作                  |              |
| □ 1                           | admin            | 超级管理员       | 2023-12-25 19:38:57 | 2023-12-26 17:46:32 |              |
| 2                             | operator         | 操作员         | 2023-12-25 20:14:22 | 2023-12-25 20:14:22 | Ø            |
| 3                             | debugger         | 调试员         | 2023-12-25 20:14:49 | 2023-12-25 20:14:49 |              |

### | 页面功能-IO信号设置

![](_page_21_Picture_1.jpeg)

#### 配置页面详情 IO信号:可以自定义启用、选择相对应功能的IO接口,方便适配码垛功能,使用是只需要将对应的IO接好,勾选 启用后保存即可生效

| G Han's Robot                                   |                       |                  |        | ⊗ admin ∽ |
|-------------------------------------------------|-----------------------|------------------|--------|-----------|
| ▶ 日月戶管理 ▶ 10 信号 息 配方 ♀ 抽检 む 模块化 ≅ 站体参数 且 外设配置 ○ | 其他                    |                  |        |           |
| CI/CO DI/DO IO序列                                |                       |                  |        |           |
| 0                                               | )温馨提示: 需要参考实际情况酌情开启(7 | 下面左侧为输入信号配置,右侧为输 | 出信号配置) |           |
| 负压检测                                            | off v                 | 真空控制             | C01 ~  |           |
| 左栈板到位检测                                         | off ~                 | 物料定位             | off ~  |           |
| 右栈板到位检测                                         | off ~                 | 左码垛运行中           | off ~  |           |
| 左侧物料到位检测                                        | off ~                 | 右码垛运行中           | off ~  |           |
| 右侧物料到位检测                                        | off ~                 | 左码垛未就绪           | off ~  |           |
| 左侧安全光幕检测                                        | CIO                   | 右码垛未就绪           | off ~  |           |
| 右侧安全光幕检测                                        | Cl1 ~                 | 左码垛异常            | off ~  |           |
| 暂停/继续                                           | Cl2 ~                 | 右码垛异常            | off ~  |           |
|                                                 | ③ 取消                  | ◎ 保存             |        |           |
|                                                 |                       |                  |        |           |
|                                                 |                       |                  |        |           |
|                                                 |                       |                  |        |           |

### 页面功能-配方配置

![](_page_22_Picture_1.jpeg)

#### 配方设置: 主要是配置整个码垛过程中的轨迹、取料方式、以及去放料延时设定。

整个运行逻辑为:取料点上方-物料定位延时>取料点->取料点上方->过渡点->放料点-放料后延时>放料抬升点。 过渡点返回->取料点上方

取料后抬升过渡系数:

这个代表的是机器人取完料后,需要抬升的高度,也是机器人放完料后等待取料的高度,计算为比例系数\*工件高度, 默认值为1.2。

例子:比如物料高度为100,那么机器人一开始就会停在120的高度,取料后会回到这个高度进行过渡,放完料后会 停在120等待下一个物料。

| 🎸 Han's I | Robot   |     |      |      |          |           |             |             |                          |     |           |  |  | ⊗ admin ∨ |
|-----------|---------|-----|------|------|----------|-----------|-------------|-------------|--------------------------|-----|-----------|--|--|-----------|
| ▶ 用户管理    | ☞ 10 信号 | 昆配方 | ₽ 抽检 | 命模块化 | 晉 站体參数   | 且 外设配置    | ⊕ 其他        |             |                          |     |           |  |  |           |
|           |         |     |      |      |          |           | 温馨提示: 需要参考实 | \$际情况酌情开启,修 | 改配置后一定要重新编辑保存一下之前的方案才能生效 |     |           |  |  |           |
|           |         |     |      |      |          | 模         | 式 安全模式      |             | *预放料点抬升系数                | 0.8 | x 工件高度    |  |  |           |
|           |         |     |      |      |          | 方案中设置过渡   | <u>خ</u>    |             | * 取料后抬升过渡系数 🤨            | 1.1 | x 工件高度    |  |  |           |
|           |         |     |      |      |          | * 过渡点X轴坐  | 标 400       |             | * 放料后抬升过渡系数 🕐            | 1.7 | x TCP z参数 |  |  |           |
|           |         |     |      |      |          | * 过渡点Y轴坐  | 际 550       |             | 物料定位等待(ms)               | 0   |           |  |  |           |
|           |         |     |      |      | * 过渡点基于上 | 一点位Z轴抬升值( | 2 100       |             | 取料后等待(ms) 🝳              | 300 |           |  |  |           |
|           |         |     |      |      |          | 负载预测开     | <b>关</b> 关闭 |             | 放料后等待(ms) 2              | 300 |           |  |  |           |
|           |         |     |      |      |          | 模型学习数据标   | 签 空箱/无箱子    |             | 真空检查超时时间(ms) 🕐           | 500 |           |  |  |           |
|           |         |     |      |      |          |           |             | ③ 取消        | ◎ 保存                     |     |           |  |  |           |
|           |         |     |      |      |          |           |             |             |                          |     |           |  |  |           |
|           |         |     |      |      |          |           |             |             |                          |     |           |  |  |           |

![](_page_23_Picture_0.jpeg)

![](_page_23_Picture_1.jpeg)

#### 抽检:分为不触发、按次数触发、循环触发

| 🎸 Han's Robot |            |         |                   |       |           | 8  | admin ~ |
|---------------|------------|---------|-------------------|-------|-----------|----|---------|
| ☑ 用户管理 ☑ ☑ Ⅰ  | 信号 昆配方     | ❷ 抽检    | 於模块化 答 站体参数       | 且外设配置 |           |    |         |
| ①温馨提示: 抽检的意   | 思是在传送带上随机推 | 由取箱子进行检 | :测,然后放到设置的相应的垛尾里面 |       |           |    |         |
| 触发模式: 不触      | 支 按次数 很    | 盾环      |                   |       |           |    |         |
|               | 轮数         |         | 左边抽样              | 金个数   | 右边抽检个数    | 操作 |         |
| 1             |            | 0       |                   |       | 0         | +  |         |
|               |            |         |                   |       | ◎ 取消 ◎ 保存 |    |         |
|               |            |         |                   |       |           |    |         |
|               |            |         |                   |       |           |    |         |
|               |            |         |                   |       |           |    |         |
|               |            |         |                   |       |           |    |         |

![](_page_23_Picture_4.jpeg)

![](_page_24_Picture_0.jpeg)

![](_page_24_Picture_1.jpeg)

#### 模块化:可以在这里管理盒子、栈板和流水线,创建方案更快捷高效

| 9    | Han's           | Robot       |      |      |                |       |     |                     |                     | ⊗ admin ∽ |
|------|-----------------|-------------|------|------|----------------|-------|-----|---------------------|---------------------|-----------|
| ₿ 用) | <sup>D</sup> 管理 | BIO信号 昆配方   | ₽ 抽检 | ✿模块化 | 🕾 站体参数 🛛 且 外设配 | 置 ○其他 |     |                     |                     |           |
| 盒子   | 配置              | 栈板配置 流水线配置  |      |      |                |       |     |                     |                     |           |
|      |                 |             |      |      |                |       |     | + 新増 21 長           | 🕅 🗹 导出              | 回 删除      |
|      | 序号              | 名称          |      | ĸ    | 宽 😨            | 商     | 重量  | 创建时间                | 更新时间                | 操作        |
|      | 1               | 279*216*228 |      | 279  | 216            | 228   | 7.4 | 2024-01-20 13:52:25 | 2024-01-20 13:52:25 | Ø         |
|      | 2               | 249*226*235 |      | 249  | 226            | 235   | 8.1 | 2024-01-20 13:51:55 | 2024-01-20 13:51:55 |           |
|      | 3               | 290*251*198 |      | 290  | 251            | 198   | 7.3 | 2024-01-20 13:51:28 | 2024-01-20 13:51:28 |           |
|      | 4               | 320*180*165 |      | 320  | 180            | 165   | 4.9 | 2024-01-20 13:50:57 | 2024-01-20 13:50:57 | Ø         |
|      | 5               | 311*174*153 |      | 311  | 174            | 153   | 3.8 | 2024-01-20 13:50:30 | 2024-01-20 13:50:30 | Ø         |
|      | 6               | 282*180*154 |      | 282  | 180            | 154   | 3.5 | 2024-01-20 13:49:10 | 2024-01-20 13:49:10 | Ø         |
|      | 7               | 292*222*99  |      | 292  | 222            | 99    | 1   | 2024-01-19 11:09:28 | 2024-01-19 11:09:28 | ø         |
|      | 8               | 181*120*138 |      | 181  | 120            | 138   | 1   | 2024-01-19 11:08:43 | 2024-01-19 11:08:43 |           |
|      | 9               | 186*150*146 |      | 186  | 150            | 146   | 1   | 2024-01-19 11:08:03 | 2024-01-19 11:08:03 |           |
|      |                 |             |      |      |                |       |     |                     |                     |           |
|      |                 |             |      |      |                |       |     |                     |                     |           |
|      |                 |             |      |      |                |       |     |                     |                     |           |
|      |                 |             |      |      |                |       |     |                     |                     |           |
|      |                 |             |      |      |                |       |     |                     |                     |           |
|      |                 |             |      |      |                |       |     |                     |                     |           |
|      |                 |             |      |      |                |       |     |                     |                     |           |

微信

### | 页面功能-站体参数

![](_page_25_Picture_1.jpeg)

#### 站体参数:可以配置站体的参数,实现无需示教栈板的目的

| 🎸 Han's F | Robot   |     |      |        |        |       |      |         |                                                                                                    |   |  |  | ⊗ admin ∽ |
|-----------|---------|-----|------|--------|--------|-------|------|---------|----------------------------------------------------------------------------------------------------|---|--|--|-----------|
| ☞ 用户管理    | ☞ 10 信号 | 昆配方 | ❷ 抽检 | 営 站体参数 | 且 外设配置 | ⊙ 其他  |      |         |                                                                                                    |   |  |  |           |
|           |         |     |      |        |        | XUP I |      |         | Ngara and a start of the start of the start |   |  |  |           |
|           |         |     |      |        | * 基座高  | 度 640 | I    |         |                                                                                                    |   |  |  |           |
|           |         |     |      |        | * 左边X方 | 词 500 | 3    | * 左边Y方向 | 550                                                                                                    | e |  |  |           |
|           |         |     |      |        | * 右边X方 | 为 500 | 3    | * 右边Y方向 | 550                                                                                                    | • |  |  |           |
|           |         |     |      |        |        |       | ⑧ 取消 | ◎ 确定    |                                                                                                    |   |  |  |           |
|           |         |     |      |        |        |       |      |         |                                                                                                    |   |  |  |           |
|           |         |     |      |        |        |       |      |         |                                                                                                    |   |  |  |           |
|           |         |     |      |        |        |       |      |         |                                                                                                    |   |  |  |           |
|           |         |     |      |        |        |       |      |         |                                                                                                    |   |  |  |           |
|           |         |     |      |        |        |       |      |         |                                                                                                    |   |  |  |           |
|           |         |     |      |        |        |       |      |         |                                                                                                    |   |  |  |           |
|           | ŧ       | 故信  |      |        |        |       |      |         |                                                                                                    |   |  |  |           |

![](_page_25_Picture_4.jpeg)

### | 页面功能-外设配置

![](_page_26_Picture_1.jpeg)

#### 外设配置:这里可以对升降柱和TCP(如吸盘)进行配置

| G Han's I | Robot   |     |      |       |        |        |                   |         |       |  | ⊗ admin ∽ |
|-----------|---------|-----|------|-------|--------|--------|-------------------|---------|-------|--|-----------|
| ▶ 用户管理    | ┣ 10 信号 | 昆配方 | ₽ 抽检 | ₽ 模块化 | 🖾 站体参数 | 且 外设配置 | ⊕ 其他              |         |       |  |           |
|           |         |     |      |       |        |        | 升降                | 柱和TCP配置 |       |  |           |
|           |         |     |      |       |        | 升降机    | Ewellix_232-900mm | * 抬升阈值  | 0     |  |           |
|           |         |     |      |       |        | * 吸盘重量 | § 4.7 🕷           | 吸盘长度    | 380   |  |           |
|           |         |     |      |       |        | 吸盘宽度   | ξ 240 🛤           | 吸盘高度    | 120 I |  |           |
|           |         |     |      |       |        | 折叠TC   |                   |         |       |  |           |
|           |         |     |      |       |        | 8      | < 0               | Y       | 0     |  |           |
|           |         |     |      |       |        | 0      | Z 120             | Rx      | 0     |  |           |
|           |         |     |      |       |        | R      | ý 0               | Rz      | 0     |  |           |
|           |         |     |      |       |        |        | ② 取;              | 肖       |       |  |           |
|           |         |     |      |       |        |        |                   |         |       |  |           |
|           |         |     |      |       |        |        |                   |         |       |  |           |
|           |         |     |      |       |        |        |                   |         |       |  |           |
|           |         |     |      |       |        |        |                   |         |       |  |           |
|           |         |     |      |       |        |        |                   |         |       |  |           |
|           |         |     |      |       |        |        |                   |         |       |  |           |
|           | -       |     |      |       |        |        |                   |         |       |  |           |

![](_page_26_Picture_4.jpeg)

### 页面功能-高级功能

#### 配置页面详情

放料后抬升过渡系数:

机器人放完料后需要<mark>抬升</mark>的高度,就是机器人放 完物料后,先进行z轴抬升过渡系数\*TCPz轴的 高度,默认为0

例子:比如TCPz轴设置为100,过渡系数为1.2, 那么机器人放完料后,先进行抬升120,再执行 过渡的操作,适合夹爪方案(吸盘不受影响,可默 认为0)过渡点向X、Y轴偏移值、过渡点基于上一 点位Z轴抬升值:

机器人过渡点的空间坐标值:其中X、Y为绝对值,Z为叠加值,X、Y默认为500,Z默认为100。(坐边参考右图,y轴的值左右对称) 例子:机器人取料完成后前往取料点上方,在进行X移动到500,Y移动到500,Z叠加100的操作,在进行放料。

放料后延时:机器人到放料点后松开吸盘等待 的时间

![](_page_27_Picture_8.jpeg)

### | 页面功能-高级功能

配置页面详情 来料方式: 设置物料和机器人的相对位置,机器人根据此设定将计算出位置标志点并写入配置文件,后续只需要修改箱子的长 宽高参数,系统就能自适应生成方案,此处的方案为左下

![](_page_28_Figure_2.jpeg)

![](_page_28_Picture_3.jpeg)

Shenzhen Han's Robot Co., Ltd.

![](_page_29_Picture_0.jpeg)

![](_page_29_Picture_1.jpeg)

1 错误后码垛模式:

### 错误处理包含:紧急情况、误触急停后、机器人报错后页面会显示复位按钮,点击后机器人进行复位清错、上电等操作使机器人恢复到就绪状态,然后根据选择的操作机器人进行相对应的作业 恢复后页面出现选择弹窗,弹窗上包括基本信息: 当前码垛数量:当前正在码垛的个数 真空选项:可以控制真空,将物料取下

#### 速度条: 重新设置接下来需要运行的速度(急停后才需要重新设置速度)

| 模式: 码垛 拆垛 双边进料       |                   | + 创建方案                | 模式: 专乐 拆除 预边进料   |                         |                  |                               |
|----------------------|-------------------|-----------------------|------------------|-------------------------|------------------|-------------------------------|
| 方案: test222 	 开始序号 2 |                   |                       | 方案: test222 ~ 开始 |                         |                  |                               |
|                      | 肆 轮数:             | 創 抽样模式: <b>不触发</b>    |                  |                         |                  |                               |
| 提;                   | <u>,</u> ×        | ④ 节拍(秒/箱): <b>0.0</b> |                  |                         | 正在复位中,请稍等        | × ④ 节拍(砂/雨) 0.0               |
| 机器人状态:急停             |                   | ⇔ 托盘方向:左边             |                  | 状态: ※                   |                  | ♥ 託屋方向: 左边                    |
|                      | t 位               | ◆ 右边总数:               |                  | <b>G</b> ――― タ<br>复位 上电 |                  | <ul> <li>★ 石道景質. ~</li> </ul> |
|                      | 高 左边重量(kg): 115.2 | 高 右边重量(kg):           |                  |                         | ○ 返回复位           | 资 右边重量(kg):                   |
|                      | ⑦ 左托盘利用率: — 76%   | ⑦ 右托盘利用率: 0%          |                  |                         | ④ 左托最利用業: —— 76% | 6 石托显利用率 0%                   |
|                      |                   |                       |                  |                         |                  |                               |
| 开关 🜑 循环 🕥 🚺          | 速度                | - 6 % + Z             | 开关 💽 循环          | - C                     | 注度の              | - 6 % + <u>z</u>              |

![](_page_29_Picture_6.jpeg)

![](_page_30_Picture_0.jpeg)

![](_page_30_Picture_1.jpeg)

#### 继续:继续从当前码垛个数开始码 下一个:继续从当前码垛个数的下一个开始码,需要手动补上上一个物料 停止:停止码垛作业,再次运行时将从头开始码 回主页面:返回主页面,这个是针对撞击后无法上使能时,需要返回主页面开启抱闸的操作 选择完成后,机器人会通过过渡点前往取料点开始作业

| 模式: 码垛 拆垛 双边进料         |                  | + 创建方案 自 方案列表             |
|------------------------|------------------|---------------------------|
| 方案: test222 	 开始序号 ? ① |                  |                           |
|                        | ↓III 轮数:         | ● 抽样模式:不触发                |
|                        | 提示               | ④ 节拍(秒/箱): <b>0.0</b>     |
| 当前的工件序号是: 1 继续码垛       |                  |                           |
| ▶ 下一个是跳过当前工件,继续码垛 速度:  | - 71% +          | ◆ 右边总数:                   |
| ● 继续                   | ● 停止             | 商 右边重量(kg):               |
|                        | ⑦ 左托盘利用率: —— 76% | (%) 右托盘利用率: 0%            |
|                        |                  |                           |
| 开关                     | 速度 🗕             | о — 71 % + д <sup>К</sup> |

![](_page_30_Picture_4.jpeg)

### 错误处理

![](_page_31_Picture_1.jpeg)

2. 创建方案失败

在创建新的方案中,出现"关节超限"或者"路径规划错误"时,有两个原因:

1. 方案点位可以生成,但是超出机器人关节限制;

2. 方案点位无法生成,直接报规划错误

解决方法:失败的点位一般在最底下一层、或者最高层的边缘位置,需要重新矫正放料点的位置来保证跺机能够正常计算,放料规则:

- 1. 放料点和箱子之间需要1或者2指的高度;
- 2. 放料点要放置在箱子的中间

![](_page_31_Picture_9.jpeg)

![](_page_32_Picture_0.jpeg)

![](_page_32_Picture_1.jpeg)

| <ul> <li>              ・             </li> <li>             ・</li> <li>             ・</li>             ・ <li></li></ul> | 四 🛟<br>编程 点动 | °s <b>o €</b><br>™at ± |                |               | 🕅 🧐           | )   ≡ | 此界面只用于当机器人出现异常使用。通常使用这个功能,要么是机                  |
|----------------------------------------------------------------------------------------------------|--------------|------------------------|----------------|---------------|---------------|-------|-------------------------------------------------|
|                                                                                                    |              | ▲ 当初为去使脱出              | 大态,可点击更改状态     |               |               |       | 器人发生碰撞卡死无法上使能或原<br>点丢失才可以使用。此功能只可以<br>在去使能状态使用。 |
| î                                                                                                    | Î            | <u>^</u>               | <u>n</u>       | Â             | Î             |       | 该界面可用于对甲个轴进行开关抱<br>闸,做手动找原点等操作,但这两              |
| Axis1<br>PEIN                                                                                                    | Axis2<br>推研  | Auss3<br>BDH           | Axis4<br>PEIRI | AutoS<br>MEIM | Axisō<br>REMI |       | 个操作均需要机器人处于去使能的<br>状态下才能进行。                     |

![](_page_33_Picture_0.jpeg)

![](_page_33_Picture_1.jpeg)

#### 4. 机器人打开零力说明

![](_page_33_Figure_3.jpeg)

#### 注:开启零力示教前先确认机器原点、负载、重心和安装角度参数是否正确。若参数 错误,开启后会立即自动关闭零力示教并提示错误。

![](_page_34_Picture_0.jpeg)

![](_page_34_Picture_1.jpeg)

# 机器人在运动过程中的速度很快,在机器人 上使能后禁止在机器人运动范围内逗留或者 作业,建议使用护栏、安全光幕将机器人围 住,以免产生安全事件!!!!

### | 电气维护及注意事项

![](_page_35_Picture_1.jpeg)

1.开机前检查气源气压是否正常,检查各按钮有无松动或破损

- 2.机械臂动作前检查急停按钮是否失效
- 3.每周定期检查电箱内是否有异物,定期清理电箱内粉尘及异物

4.每周定期检查各接线端子是否松动,如有松动必须在设备断电状态下加以紧固

5.每周定期检查电箱内是否有焦味,各元器件是否有发烫不正常的情况,如发现有异常必须在设备断电的状态 下对其更换

6.电箱内要常清扫,保持电箱内干燥,整洁

![](_page_35_Picture_8.jpeg)

### WE SERVE HUMANITY

400-852-9898 hansrobot\_international@hanslaser.com www.hansrobot.net Headquarters address: 6/F, Building 3, Han's Laser Global Intelligent Manufacturing Industry Base, Bao'an District, Shenzhen